# Guida dell'utente

Shot Scope

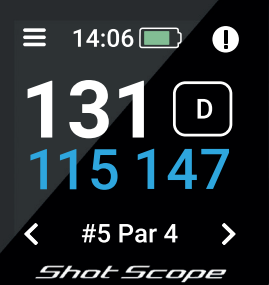

# Indice

| Contenuto della scatola         | 01 |
|---------------------------------|----|
| Configurazione di Shot Scope V3 | 02 |
| Shot Scope App e Dashboard      | 07 |
| Prima della prima partita       | 08 |
| Sul campo                       | 11 |
| Post-partita                    | 18 |
| Revisione dati/convalida        | 19 |
| Classifiche/medaglie            | 21 |
| Ottimizzazione di Shot Scope V3 | 22 |
| Termini e condizioni            | 23 |

# Contenuto della scatola

Grazie per aver acquistato Shot Scope V3. Prima di accendere il dispositivo, si prega di leggere la nostra guida dell'utente completa per assicurare una corretta configurazione.

x Shot Scope V3
 x targhette leggete
 x cavetto di alimentazione

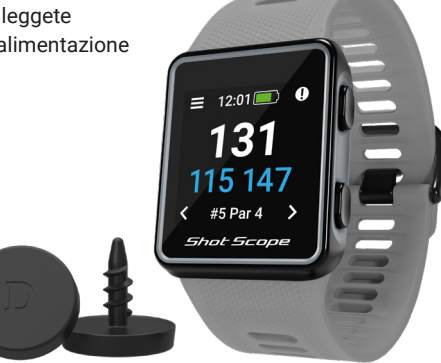

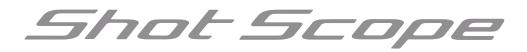

# Configurazione di Shot Scope V3

## Passo 1: scaricare e installare la app per dispositivi mobili

Shot Scope mette a disposizione sia una app per Android che per iOS, che possono essere scaricate su qualsiasi cellulare o tablet compatibili.

Per scaricare o installare la Shot Scope app, dovete semplicemente cercare Shot Scope su App Store o Google Play Store.

Shot Scope V3 non è compatibile con l'applicazione desktop originaria: si prega di utilizzare la nuova app per dispositivi mobili aggiornata per caricare partite e aggiornare campi o firmware.

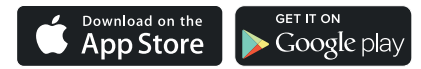

# Registrazione

Per registrare un account, aprire la app e successivamente cliccare sul tasto "Registrazione". Compilare tutte le sezioni e successivamente premere il tasto "Continuare". La vostra password deve avere minimo 6 caratteri e comprendere almeno un numero.

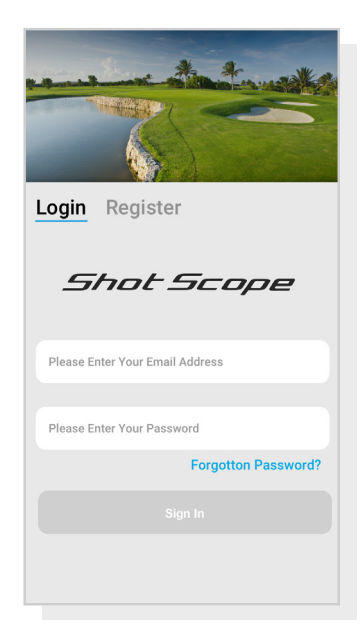

Schermata di registrazione della app

## Passo 2: completare il tutorial sulla app

Al primo accesso alla Shot Scope app, dopo aver effettuato la registrazione, vi sarà mostrato un tutorial che vi illustra le modalità di utilizzo dell'orologio e della app. Nel corso di tale procedura, dovrete scegliere le impostazioni del vostro orologio e sincronizzare l'orologio per assicurarvi che su di esso sia installato l'ultimo firmware. Tale procedura deve essere completata prima di cominciare ad utilizzare l'orologio.

# Passo 3: collegamento a Shot Scope

Se avete appena completato il tutorial non ci sarà bisogno di collegare di nuovo l'orologio. Se dovete collegare l'orologio all'applicazione per dispositivi mobili, attivate il Bluetooth nelle impostazioni del telefono, accedete alla app e successivamente premete il tasto "Collega" in alto sullo schermo. Sullo schermo dell'orologio comparirà dunque una schermata che vi indica che la connessione è avvenuta con successo.

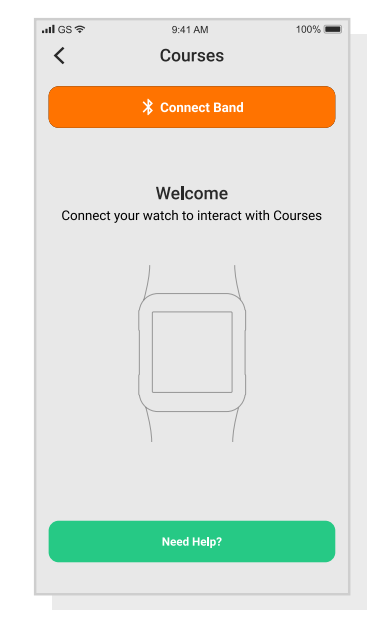

Installare il tutorial

## Passo 4: controllare le mappe del campo

Vi consigliamo di controllare lo stato della mappatura di ogni campo sul quale vogliate giocare 48 ore prima dell'inizio della partita. Lo scopo è assicurarsi che il campo sia presente sul sistema e che sia stato mappato.

La maggior parte dei campi sono mappati e sono presenti sull'orologio, ma occasionalmente potrebbero esserci nuovi campi non ancora nel sistema o il vostro campo potrebbe essere in fase di aggiornamento.

Per vedere la lista dei campi mappati sul sistema Shot Scope, navigare nella sezione "Campi" all'interno della app. Essa si trova nella barra delle schede della app iOS o nel menu principale della app Android.

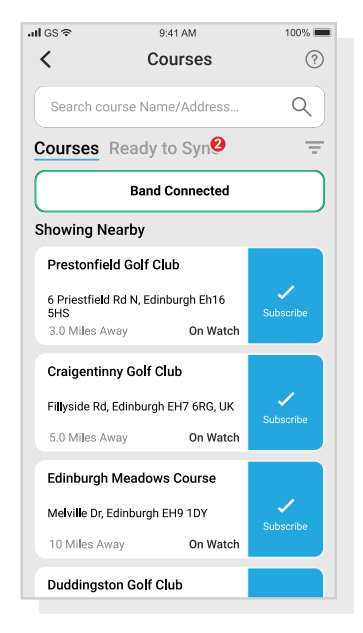

Visualizzare le mappe dei campi

## Passo 5: ricerca, iscrizione e aggiunta di un campo

È possibile effettuare una ricerca all'interno del database dei campi inserendo il nome del campo o usando la propria ubicazione per trovare i campi nelle vicinanze. Utilizzare la barra di ricerca o usare il filtro in alto a destra sullo schermo per filtrare i campi a seconda della vicinanza alla propria ubicazione attuale.

Per assicurarvi di avere sempre a disposizione le mappe dei campi più aggiornate, iscrivetevi ad ogni campo dove giocate spesso per ricevere le notifiche ogni volta che la mappa del campo viene aggiornata. Per iscriversi, toccare il campo, questo s'illuminerà di blu per confermare l'operazione. Se eventuali campi da voi selezionati avessero un aggiornamento in sospeso, verranno automaticamente aggiunti alla lista di sincronizzazione.

Nel caso in cui il campo sia stato mappato, ma non si trova ancora sull'orologio, accanto ad esso figurerà il tasto "aggiungi": toccarlo e il campo sarà aggiunto automaticamente alla vostra lista di sincronizzazione.

Può darsi che il vostro campo si trovi nel database, ma che non sia ancora stato mappato. In tal caso, accanto al campo figurerà il tasto "richiedi": toccarlo per richiedere la mappatura del campo. Mediante tale operazione verrà inviata una notifica al gruppo mappature che cercherà di far mappare il campo entro 48 ore.

Nel caso in cui non riusciate a trovare il nome del campo, premere il tasto "richiedi" in basso sullo schermo. Comparirà un modulo da riempire e inviare alla nostro gruppo mappature. Anche in questo caso, cercheremo di farlo mappare entro 48 ore.

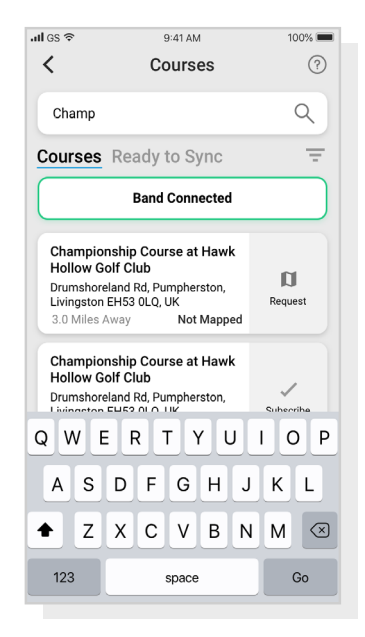

Visualizzare le mappe dei campi

#### Passo 6: sincronizzazione

Nel caso ci siano mappe di campi da caricare sull'orologio o eventuali aggiornamenti da trasferire sull'orologio, dovrebbe comparire una notificazione di colore rosso in alto sulla schermata dei campi. Nel caso in cui si desideri effettuare la sincronizzazione, toccare il tasto "Pronto per la sincronizzazione" nella parte superiore dello schermo.

Sulla schermata risultante comparirà la lista dei campi da sincronizzare. Premere il tasto "Sincronizza tutto" vicino alla parte superiore dello schermo per avviare la procedura.

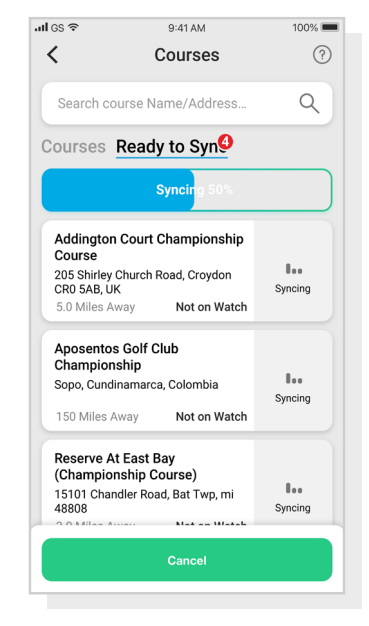

Visualizzare le mappe dei campi

# Shot Scope App e Dashboard

#### Scaricare o aggiornare la app per dispositivi mobili

È disponibile una nuova app aggiornata per dispositivi mobili sia per iOS che per Android. Si prega di assicurarsi di aver installato la versione più recente.

#### Non esiste alcuna App desktop per V3

Shot Scope V3 non è compatibile con la app desktop originaria; si prega di utilizzare la nuova app per dispositivi mobili aggiornata per caricare partite e aggiornare campi o firmware.

Per caricare le partite occorre utilizzare la app per dispositivi mobili. Potete sempre visualizzare e editare la vostra partita sul Pannello delle Prestazioni (mostrato sulla destra) al quale è possibile accedere mediante il browser su un computer o un tablet. Questo non deve essere confuso con la app desktop.

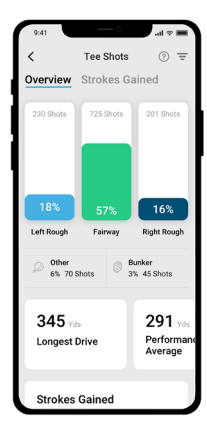

#### App Shot Scope per dispositivi mobili

Una rapida panoramica delle vostre statistiche. Configurate il vostro Shot Scope, aggiornate il firmware, aggiornate i campi e caricate le vostre partite.

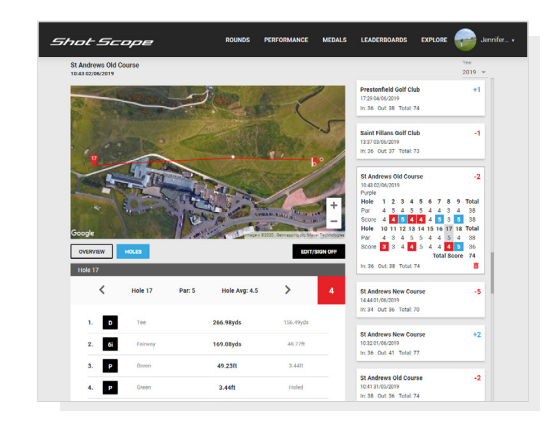

#### Pannello di controllo di Shot Scope

Un'analisi più dettagliata delle vostre statistiche. Disponibile online su: https://dashboard.shotscope.com

# Prima della prima partita

## Passo 1: ricarica di Shot Scope V3

È possibile ricaricare Shot Scope mediante qualsiasi porta USB o qualsiasi caricatore a muro compatibile USB. Si prega di usare il caricabatterie fornito in dotazione con il prodotto.

Sorreggere il caricabatterie con il logo Shot Scope rivolto verso l'alto, successivamente applicare pressione sulla leva e posizionare attentamente i 4 rebbi nel retro dell'orologio. Se l'operazione viene eseguita correttamente sullo schermo comparirà la schermata di ricarica.

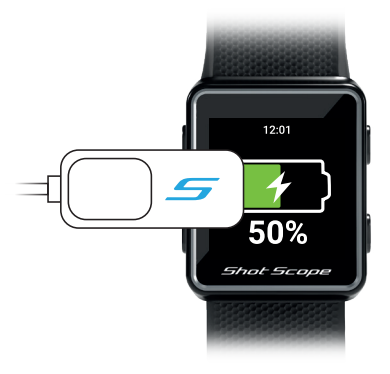

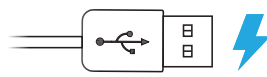

Agganciare il caricabatterie sulla sinistra dello schermo e collegare la USB per caricare.

## Passo 2: installazione delle targhette

Shot Scope è dotato di 16 targhette, ognuna delle quali è etichettata con un'iniziale per l'identificazione della mazza. È buona norma abbinare le targhette alla mazza corrispondente. Ad esempio, la targhetta D dovrebbe essere avvitata nel driver.

Le targhette devono essere inserite saldamente nell'impugnatura della mazza da golf che desiderate tracciare. Per farlo, ruotare la targhetta in senso orario, applicando allo stesso tempo una leggera forza verso il basso.

Ci sono 2 targhette di scorta contrassegnate da X1 e X2. Queste dovrebbero essere utilizzate per mazze come un legno 7 o un extra driver.

Solamente la targhetta P può essere utilizzata con un putter.

Utente Shot Scope già esistente: se siete già in possesso di targhette, siete pregati di aggiornare le vostre vecchie targhette V1/V2 con le targhette V3 nuove e perfezionate.

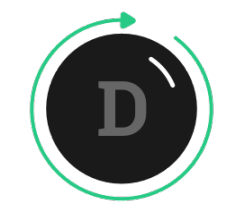

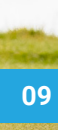

# Passo 3: configurazione di My Bag

La funzionalità "My Bag" si trova nella scheda "Account" nella sezione della app "Altro/impostazioni".

Per complementare la app Shot Scope disponiamo anche di una dashboard sul web: https://dashboard.shotscope. com. Questa pagina web offre statistiche più dettagliate al suo interno e possiede le stesse funzionalità di "My Bag". Potete accedere alla dashboard utilizzando la stessa e-mail e la stessa password della vostra app mobile. La funzionalità "My Bag" si trova nella scheda "Account" in alto a destra sulla dashboard.

Una volta fissate le targhette sulle rispettive mazze, dovrete accedere alla funzionalità My Bag, o mediante la app per dispositivi mobili o mediante la dashboard online, creare il vostro insieme di mazze e successivamente abbinare le mazze alle caselle delle targhette in modo che corrispondano con la configurazione della targhetta fisica.

Si prega di visitare il sito di assistenza per ulteriori istruzioni sul funzionamento di My Bag: support.shotscope.com

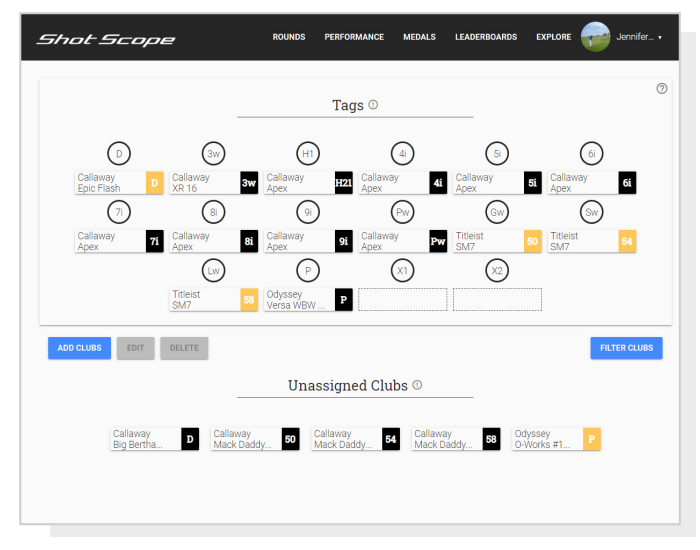

Dashboard di My Bag

# Sul campo

## Passo 1: come indossare l'orologio

Al fine di offrire un rilevamento automatico dei colpi, Shot Scope utilizza sia l'orologio che le etichette. Questi ultimi devono trovarsi ad una distanza di 10 cm l'uno dall'altro in ogni momento durante l'effettuazione del tiro. Se afferrate la mazza in basso o indossate l'orologio in alto sul polso, la distanza che si viene a creare potrebbe essere troppo elevata per consentire il funzionamento dell'orologio e il tiro potrebbe non essere rilevato. L'orologio deve essere sempre indossato con lo schermo rivolto verso l'esterno del polso: è il cinturino a rilevare le etichette e pertanto la sua vicinanza alle etichette migliora le prestazioni.

Si consiglia di non indossare cinturini IONICI, metallo o altri dispositivi sul polso, in quanto potrebbero compromettere il funzionamento di Shot Scope.

#### Golfista destrimano?

Shot Scope dovrà essere indossato sul polso sinistro.

# **Golfista mancino?**

Shot Scope dovrà essere indossato sul polso destro.

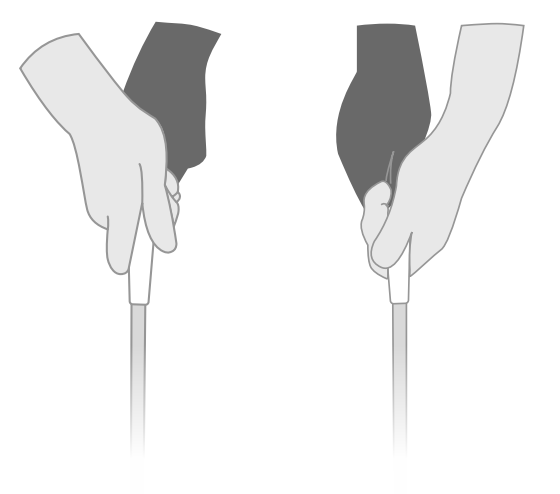

#### Passo 2: prepararsi per giocare

Per cominciare una partita, accendere in primo luogo l'orologio premendo il tasto in alto a sinistra e successivamente sbloccarlo premendo il tasto in basso a sinistra. Dopo aver sbloccato l'orologio, premere il tasto in alto a destra accanto al segno di "spunta". Tale operazione confermerà la selezione di "Gioca".

Vi consigliamo di avviare una partita appena prima di arrivare al primo tee. In tal modo, l'orologio non terrà traccia dei dati relativi agli swing e ai putt effettuati durante il riscaldamento.

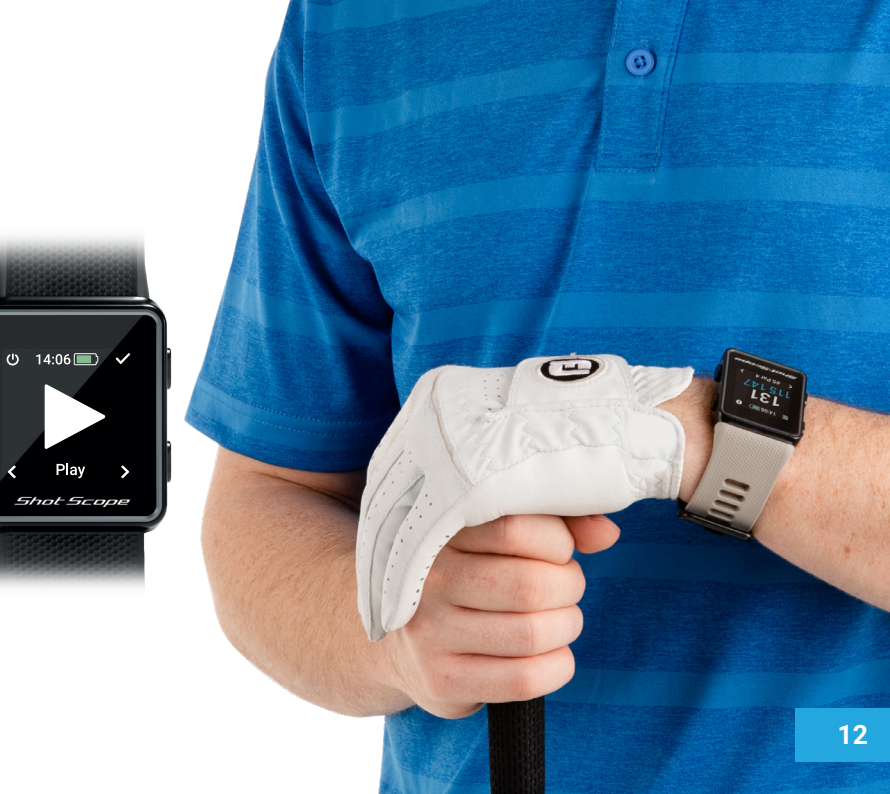

## Passo 3: Modalità

Le modalità di gioco sono intercambiabili e vi permettono di ottimizzare l'utilizzo di V3 offrendo flessibilità tra un evento e l'altro. Dopo aver selezionato l'avvio di una nuova partita, vi verrà chiesto di confermare la modalità nella quale volete giocare la partita. Potete scegliere tra: solo GPS, modalità PRO e GPS+Rilevamento

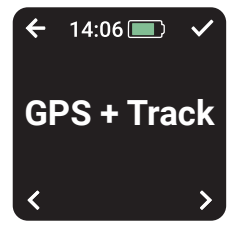

#### **GPS + Rilevamento**

Combina le altre due modalità offrendo sia le distanze GPS che raccogliendo dati di monitoraggio dei colpi per un'analisi postpartita.

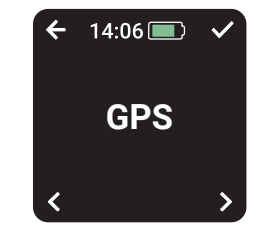

Solo GPS Fornisce F/M/B e distanze dai pericoli sullo schermo del proprio V3 nel corso di tutta la partita. Questa modalità non raccoglie informazioni sul rilevamento delle prestazioni.

Dopo aver selezionato una modalità di gioco, il vostro orologio cercherà un punto GPS, operazione che dovrebbe impiegare circa 30 secondi (è possibile che la prima volta che giocate richieda più tempo). Sull'orologio comparirà una lista di campi disponibili: utilizzate i tasti destra e sinistra per trovare il campo corretto e successivamente premete il tasto in alto a destra per confermare la vostra selezione.

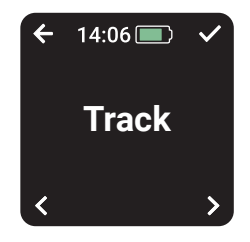

#### Solo rilevamento

Raccoglie automaticamente i dati sul rilevamento delle prestazioni per un'analisi retrospettiva della partita. Questa modalità non fornisce alcuna informazione sul campo e non vengono visualizzate le distanze GPS nel corso della partita.

#### Blocco tasti

La funzionalità di blocco tasti disattiva i tasti durante la partita per evitare che vengano premuti inavvertitamente.

Il blocco tasti si inserisce automaticamente dopo 15 secondi di inattività. Per sbloccare, premere il tasto in basso a sinistra.

Per visualizzare i pericoli nel corso della partita, sbloccare lo schermo e l'icona dei pericoli comparirà in alto a destra.

È possibile disattivare la funzionalità di blocco schermo accedendo al menù delle impostazioni.

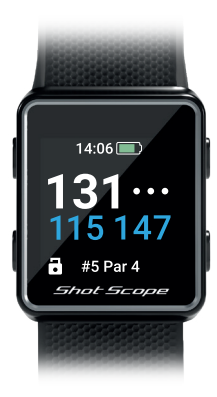

Schermo con blocco tasti attivato

#### Identificativo della targhetta

L'identificativo della targhetta fornisce al golfista un feedback visivo durante la partita e mostra sullo schermo l'ultima targhetta della mazza rilevata dall'orologio. Questo dà al golfista la sicurezza che il colpo è stato rilevato.

La funzionalità di identificativo della targhetta può essere disattivata accedendo alle impostazioni, qualora si preferisca non utilizzarla.

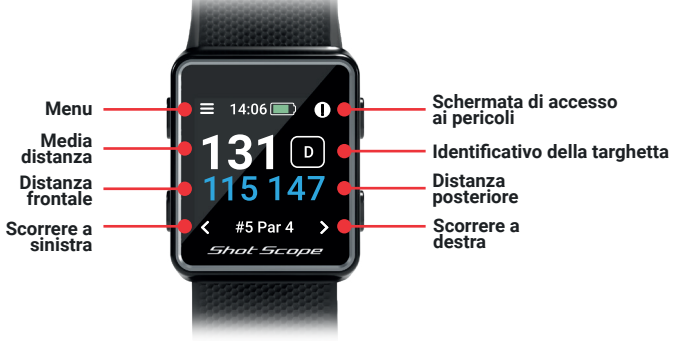

# PinCollect

PinCollect è una semplice funzionalità che vi consente di ottenere il massimo dalle vostre statistiche raccogliendo la posizione del pin. Al raggiungimento di un green, sull'orologio comparirà automaticamente la schermata PinCollect, Tale schermata mostra i numeri da 1 a 3 che rappresentano il numero dei putt presi sulla buca. Nella schermata successiva è possibile registrare uno 0 o un 4 putt. Una volta fatta la buca, rimaneteci sopra e premete il numero corrispondente al totale di putt presi. In questo modo verrà salvata la posizione del pin per quella buca.

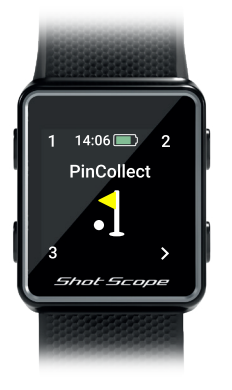

# Che succede se dimentico PinCollect?

Anche se l'orologio vi ricorda di farlo su ogni green, dimenticarsene sarà comunque facile! In tal caso, sarà possibile aggiungere la posizione del pin dalla sezione modifica e spostare il putt come opportuno. Per maggiori informazioni sulla funzionalità di modifica si prega di leggere oltre.

# Come segnare una penalità sul campo?

Passare alla schermata delle penalità premendo il tasto del menù in alto a sinistra. La prima opzione è "Penalità", premere il tasto in alto a destra per confermare la selezione. Successivamente potete scorrere le diverse opzioni relative alle penalità e selezionare quella che si applica al vostro caso. Per ulteriori informazioni sull'utilizzo delle penalità, consultare il sito di assistenza:

support.shotscope.com

#### Scorrimento tra le buche

Quando finite in buca, l'orologio dovrebbe passare automaticamente alla buca successiva. Se doveste cambiare manualmente la buca sulla quale si trova l'orologio, è possibile farlo premendo il tasto in basso a destra per andare avanti e il tasto in basso a sinistra per tornare indietro.

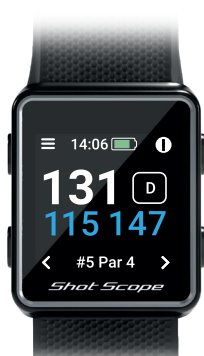

## Come accedere ai pericoli

Per visualizzare i pericoli relativi ad una buca, cliccare sul tasto in alto a destra accanto all'icona "!". Sarete reindirizzati alla schermata dei pericoli dove avrete accesso alle distanze da bunker e specchi d'acqua che si trovino nei pressi di quella buca. La schermata indica i primi due pericoli, ma è possibile visualizzare tutti i pericoli relativi ad una buca scorrendo mediante il tasto in alto a destra e il tasto in basso a destra. Per tornare alla schermata delle iarde al termine di tale procedura, premere il tasto in alto a sinistra accanto alla freccia indietro.

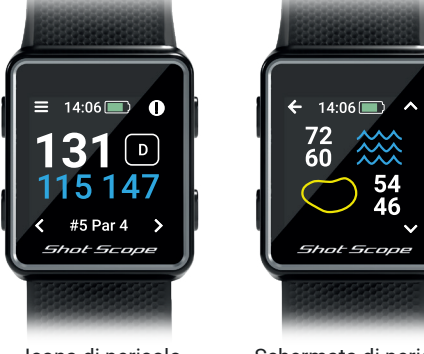

Icona di pericolo (in alto a destra)

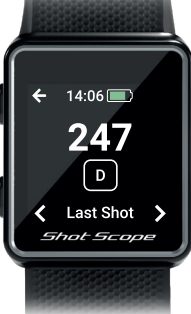

# Ultimo colpo

Ouesta funzionalità misura automaticamente la distanza dell'ultimo colpo nella modalità GPS+Rilevamento e misura manualmente l'ultimo colpo nella modalità GPS.

#### Come accedere all'ultimo colpo in modalità **GPS+Rilevamento**

Sbloccare lo schermo e premere il tasto menu (in alto a sinistra). Mentre camminate verso la palla vedrete che il numero mostrato sullo schermo aumenta. Ouest'ultimo si azzera automaticamente quando effettuate il colpo successivo. This then resets automatically. once you hit your next shot.

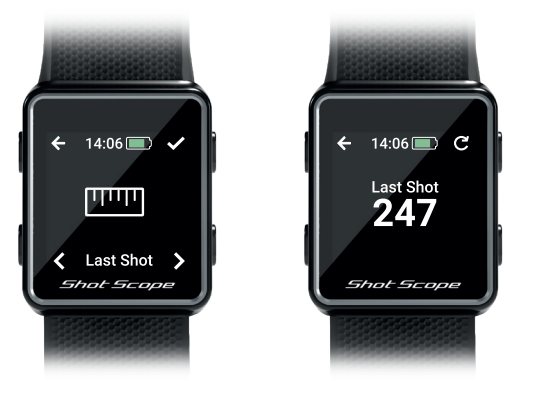

#### Come accedere all'ultimo colpo in modalità GPS

Sbloccare lo schermo, premere il tasto menu (in alto a sinistra) e successivamente premere il tasto avvio (in alto a destra). Mentre camminate verso la palla vedrete che il numero mostrato sullo schermo aumenta. Qualora si desideri, ripetere la procedura ogni volta che venga effettuato un colpo.

#### Concludere una partita

Al termine della diciottesima buca vi verrà automaticamente chiesto se volete concludere la partita. Premere il tasto in alto a destra per confermare la propria intenzione di concludere la partita. Se non si desidera concludere la partita premere il tasto in basso a destra fino a che non verrà visualizzata l'opzione "Continua" e successivamente premere il tasto in alto a destra per confermare. È possibile concludere manualmente una partita in gualsiasi momento premendo il tasto in alto a sinistra e successivamente scorrendo tra le opzioni fino a raggiungere l'opzione di "Termina la partita". Premendo il tasto in alto a destra la partita verrà conclusa e tornerete alla schermata iniziale.

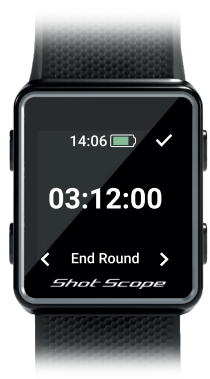

Fine della partita

# Post-partita

# Passo 1: caricamento dei dati

Durante il caricamento dei dati della partita assicurarsi di aver attivato il Bluetooth nelle impostazioni del telefono. Il seguente passo è quello di accedere alla app e toccare il tasto "Collega" in alto sullo schermo.

Sullo schermo comparirà l'indicazione in attesa di sincronizzazione, toccare il tasto di sincronizzazione per avviare la sincronizzazione della partita. Apparirà la barra di avanzamento e, al termine, la partita sarà caricata sul proprio account.

## Passo 2: revisione dei dati

La funzionalità di revisione è una delle più utili del sistema Shot Scope e dovrebbe essere eseguita sistematicamente da tutti gli utenti.

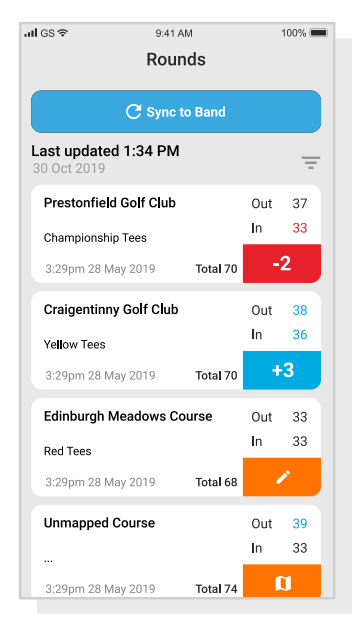

Caricamento dei dati

# Revisione/convalida

Tutte le partite caricate devono essere convalidate prima di essere incluse nelle vostre statistiche. Questa procedura garantisce che tutti i vostri dati siano completamente accurati.

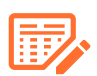

Le partite che non sono state convalidate sono contrassegnate dall'icona di una scheda segnapunti arancione sia sulla dashboard online che sulla app per dispositivi mobili.

Per avviare il processo di "Convalida" sulla dashboard, cliccare sulla carta della partita che si desidera convalidare e successivamente selezionare "Revisione/Convalida" che si trova sotto la mappa. Sul cellulare, toccare la carta della partita e successivamente toccare l'icona della matita o della scheda segnapunti nella pagina riepilogativa della partita.

Questo farà sì che venga aperta una scheda segnapunti per la vostra partita. Sulla scheda segnapunti c'è una procedura a 5 passi.

Passo 1: selezionare il proprio handicap dal menu a discesa.

|             |       | 17:48, 5/6/2                                                                                                    | 1018                                                     |
|-------------|-------|----------------------------------------------------------------------------------------------------|----------------------------------------------------------|
|             |       | Sign off ©                                                                                                    |                                                          |
|             |       | Prestonfield Golf Club<br>12:30 18 Apr 2016                                                                                                    | - 66 18 +1<br>To Par Score Holes Penalty<br>Played Shots |
| 100         |       | 1. Confirm handicap 14                                                                                                    |                                                          |
| Balli       |       | 2. Select tees<br>Select the Tees that you played from before signin<br>If your trees don't annear tan the play icon and cre                                                                                                    | ng off.                                                  |
| Ē           |       | Select Tees                                                                                                    |                                                          |
| Januar 1990 |       | Par Score Viewed Par Score<br>1 4 ✓ 7 4                                                                                                    | Viewed Par Score Viewed<br>Viewed 13 4 ✓                 |
| ~           |       | 2 2 		 8 5                                                                                                    |                                                          |
|             |       | 4 2 		 10 5                                                                                                    | ✓ 16 5 ✓                                                 |
|             |       | 5 4 🖌 11 4                                                                                                    | 17 4 0 megery C2019 Geogle, Map data C2019               |
|             |       | 6 2 🗸 12 5                                                                                                    | ✓ 18 5                                                   |
|             |       | 3. Edit EDIT                                                                                                    |                                                          |
|             |       | 4. Include this round<br>Include this round in your performance statistics?                                                                                                    | • +4                                                     |
|             |       | 5. Round Visibility                                                                                                    |                                                          |
|             | 3 4 5 | Public  Public | be seen by other users in the course hub.<br>Total       |
|             |       | 6. Sign off SIGN OFF                                                                                                    |                                                          |
|             |       | J 4 4 4J 6 3 4                                                                                                    | <b>43</b> In: 36 Out: 4                                  |

Le operazioni di revisione e convalida possono essere eseguite con semplicità sulla dashboard Passo 2: selezionare le tee usate durante la partita tra le diverse opzioni del menu a discesa. Se le tee usate non sono presenti nella lista, cliccare sull'icona del + per creare un nuovo gruppo. Nella creazione di un nuovo gruppo di tee, assicurarsi che tutte le coppie per ogni buca siano corrette prima di procedere oltre.

**Passo 3:** una volta raggiunto il punto 3 verrà attivato il tasto di modifica. Cliccare sul pulsante per cominciare ad apportare modifiche alla propria partita. Al fine di "convalidare" la propria partita è necessario visualizzare almeno una buca nella sezione di revisione. Si consiglia, tuttavia, di rivedete tutte le buche per assicurarsi che i dati siano corretti.

Passo 4: dopo aver effettuato la revisione della partita, è necessario decidere se includere la partita nelle proprie statistiche sulle prestazioni. Questo deve essere configurato in modo da essere incluso come impostazione predefinita. Per scartare la partita occorre semplicemente scorrere il cursore sulla dashboard oppure deselezionare la casella sul cellulare.

Passo 5: premere "convalida" per completare la procedura.

Per maggiori informazioni su revisione e convalida, si prega di visitare: **support.shotscope.com** 

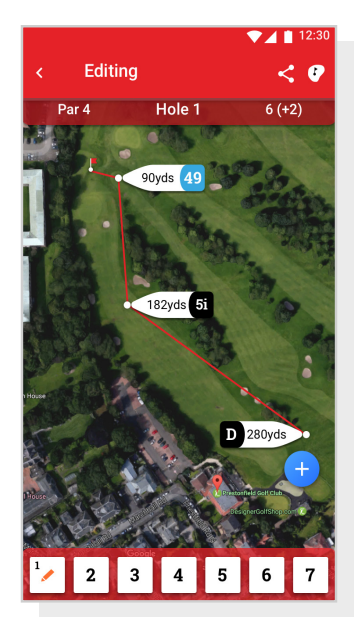

Revisione su cellulare

# Sfidate i vostri amici in classifica e sbloccate le medaglie.

Sfidate e giocate contro altri utenti di Shot Scope per vincere medaglie e raggiungere il primo posto in classifica.

Entrate in classifica tramite la scheda "Competizioni" sulla app e sulla dashboard online.

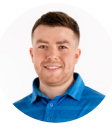

James Thompson Gosforth Golf Club Handicap 5 250 Yard Drive

## Average Distance

| Leaderboard |          | Position | Position |  |
|-------------|----------|----------|----------|--|
| Global      | •        | 150th    | ••••     |  |
| Handicap    | +7-5     | 85th     | ••••     |  |
| Country     | +        | 99th     | ••••     |  |
| MyGolfSpy   | <b>F</b> | 85th     |          |  |

# Ottimizzazione di Shot Scope V3

#### Esercitatevi con gli swing per ottenere dati ottimali

Per ottimizzare la raccolta dati è necessario esercitare i colpi senza toccare la pallina. Questo serve a raffinare l'algoritmo che rileva i colpi. Si consiglia esercitare più colpi per ogni tiro senza toccare la pallina per offrire al sistema i dati massimi da cui attingere. Se vi accorgete che il vostro V3 non rileva i vostri tiri, vi consigliamo di aumentare i vostri colpi di esercitazione e riprovare a giocare.

#### Andare su www.shotscope.com/getstarted per domande frequenti, tutorial e assistenza al cliente

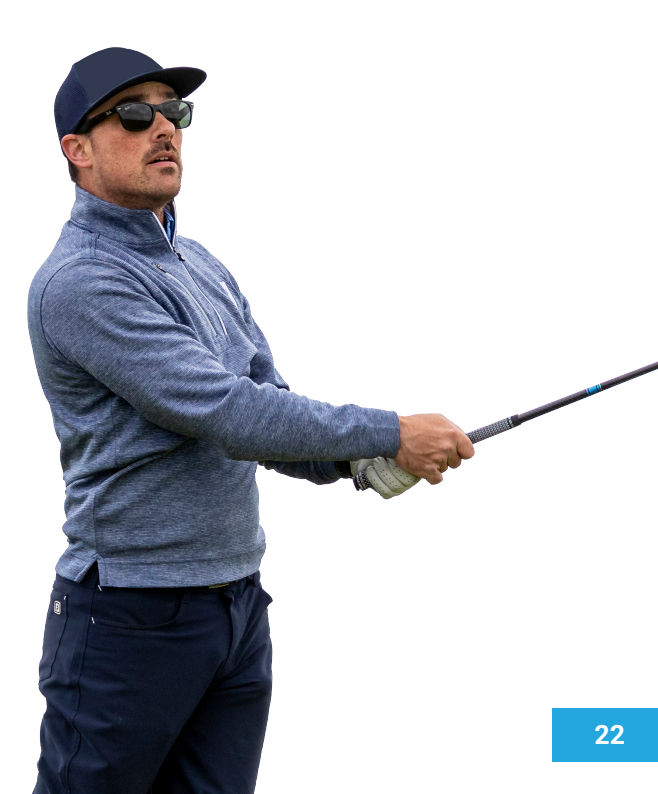

# Shot Scope Technologies Ltd

#### LIMITED WARRANTY & SAFETY INFORMATION

FOR CONSUMERS PROTECTED BY CONSUMER PROTECTION LAWS OR REGULATIONS IN THEIR COUNTRY OF PURCHASE. THE BENETIS CONFERRED BY THIS LIMITED WARRANTY ARE IN ADDITION TO ALL RIGHTS CONVEYED BY SUCH CONSUMER PROTECTION LAWS AND REGULATIONS. Shot Scope Technologies Ltd aroducts are warranted to be free from defects in materials, components and workmanship through normal use. The Warranty Period begins on the date of purchase from Shot Scope Technologies Ltd and lasts for a period of (12) months for a new product.

If a defect in material, component or workmanship is discovered within the Warranty Period you must notify Shot Scope Technologies Ltd in witring. In no event shall such notifications be received by Shot Scope Technologies Ltd alter than 14 days after the expiration of the Warranty Period. Shot Scope Technologies Ltd will, at its sole option, repair or replace any materials or components that fail in normal use. Such repairs or replacement will be made at no charge to the customer for parts or labour, provided that the customer shall be responsible for any shipping and transportation cost. All returns must be shipped to Shot Scope Technologies Ltd service centre for assessment prior to repair or replacement.

The product is intended to be used only as a performance tracking device for sport and must not be used for any other purpose requiring precise measurement of direction, distance, location or topography. Shot Scope Technologies Ltd makes no warranty as to the accuracy or completeness of map data in this product.

Shot Scope Technologies Ltd retains the exclusive right to repair or replace (with a new or newlyoverhauled replacement product) the device or software or offer a full refund of the purchase price at its sole discretion. SUCH REMEDY SHALL BE YOUR SOLE AND EXCLUSIVE REMEDY FOR ANY BREACH OF WARRANTY. Contact support@shotscope.com for a returns form and further instructions. A copy of the original sales receipt, is required as the proof of purchase for warranty services. The customer is responsible for all shipping and transportation costs, for shipping details contact Shot Scope Technologies Ltd.

#### **EXCLUSIONS AND LIMITATIONS**

This limited warranty extends only to products purchased from Shot Scope Technologies Ltd or an authorized reseller.

This warranty does not apply to: (i) cosmetic damage such as scratches and dents; (ii) consumable parts, such as batteries, unless product damage has occurred due to a defect in materials, component or workmanship; (iii) damage caused by accident, abuse, water, flood, fire, or other acts of nature or external causes; (iv) damage caused by service performed by anyone who is not an authorized service provider of Shot Scope Technologies Ltd; (v) damage to a product that has been modified or altered without written permission of Shot Scope Technologies Ltd; or (vi) damage to a product that has been not been charged or powered in accordance with the charging and powering instructions provided by Shot Scope Technologies Ltd; (vii) the product is supplied or licensed for beta, evaluation, testing or demonstration purposes for which Shot Scope Technologies Ltd does not charge a purchase price.

#### To the maximum extent permitted by applicable law.

All software and services provided by Shot Scope Technologies Ltd, including factory loaded software is provided "AS IS" without warranty of any kind. Without limiting the foregoing, Shot Scope Technologies Ltd does not warrant that the operation of the product, software or services will be error free. Shot Scope Technologies Ltd does not warrant that any equipment, system or network that the product software or services are used in conjunction with will be error free.

#### TO THE EXTENT NOT PROHIBITED BY APPLICABLE LAW

ALL IMPLIED WARRANTIES AND CONDITIONS OF MERCHANTABILITY, SATISFACTORY QUALITY OR FITNESS FOR A PARTICULAR PURPOSE ARE LIMITED TO THE DURATION OF THE WARRANTY PERIOD. ALL OTHER EXPRESS OR IMPLIED CONDITIONS, REPRESENTATIONS AND WARRANTIES, INCLUDING BUT NOT LIMITED TO ANY IMPLIED WARRANTY OF NON-INFRINCEMENT ARE DISCLAMED.

To the extent not prohibited by applicable law, in no event will Shot Scope Technologies Ltd he liable for; (i) lost or erased data in connection with repair or replacement of a device; (ii) loss of strevenue or profit; (iii) loss of the ability to use third party products or services; (iv) or for special, indirect, consequential, incidental or punitive damages, regardless of the theory of liability (including negligence). In the event where Shot Scope Technologies Ltd has been advised of the possibility of damages. To the extent not prohibited by applicable law, in no event will Shot Scope Technologies Ltd liability exceed the amount paid by you the consumer for the product.

Unless modified in writing by Shot Scope Technologies Ltd this limited warranty is understood to be the complete and exclusive agreement between you and Shot Scope Technologies Ltd. Superseding all prior agreements, oral or written, and all other communications between you and Shot Scope Technologies Ltd. No Shot Scope Technologies Ltd employee, agent or reseller is authorized to make any verbal or written modification, extension or addition to this limited warranty.

#### **ONLINE AUCTION PURCHASES**

Products purchased through online auctions are not eligible for warranty coverage. Online auction confirmations are not accepted for warranty verification. To obtain warranty services, an original or copy of the sales receipt from the original retailer is required.

#### **TECHNICAL SUPPORT**

This limited warranty is neither a service nor a support contract. Answers to technical support questions can be found at:

#### support.shotscope.com

#### SAFETY INFORMATION & HEALTH WARNINGS

For your personal safety and to avoid damage to device follow safety information guidelines detailed below. Failure to avoid the following potentially hazardous situations could result in serious injury: -Always consult your Physician/Doctor before beginning or modifying any exercise program. If you have a pacemaker or other implanted electronics device, consult your Physician/Doctor before using any electronic devices from Shot Scope Technologies Ltd.

 Do not clean or wear the device when you are charging it. Always unplug the device first before cleaning it.

 Do not expose the device or any other electronics product used to charge the device to liquid, moisture, humidity, or rain whilst charging the device. Exposure to water or moisture during charging could result in damage to the electronics circuits and may result in failure or explosion.

•Do not pull or apply excessive strain or force on either the watch or the strap. Damage to the watch strap may cause damage to internal electronic circuits.

Only use the device as detailed in the user manual.

#### **BATTERY WARNINGS**

If these guidelines are not followed, the internal lithium-ion battery may experience a shortened life span or may present a risk of damage to the device, fire, chemical burn, electrolyte leak, and/or injury. -0o not charge or use the unit in a car or similar place where the inside temperature may be over 45 degrees Celsius (1130F). To prevent damage, remove the device from the vehicle or store it out of direct sunlight, such as in the glove box.

•Do not disassemble, modify, re-manufacture, puncture or damage the device.

 Do not short circuit the battery or device by bringing the terminals in contact with metal or another object. This could cause personal injury, explosion or fire.

•Do not immerse or expose the device to water, other liquids, fire, explosion, or any other hazard. •Do not shock the battery by dropping or throwing it.

 Do not operate the device outside of the temperature ranges specified in the temperature specifications in this manual.

If the device or battery shows any type of damage, such as bulging, swelling or disfigurement. Discontinue use immediately and contact Shot Scope Technologies Ltd. Keen any exposed battery out of reach of infants or small children.

#### CARE GUIDELINES

Avoid extreme shock and harsh treatment, because it can degrade the life of the device.
 Only use a damp cloth or paper towel with water to clean the device. Do not spray with any chemicals to clean the device.

•Do not expose the device to extremely high or low temperatures.

 Do not bring the device into contact with any sharp objects. This could cause damage or scratches.
 Do not attempt to repair, modify or disassemble your Shot Scope watch; it does not contain any userserviceable components and doing so will void the warranty.

·Use the supplied usb cable to charge the Shot Scope watch with usb compliant ports.

If the device becomes submerged in a liquid, turn the device off, wipe excess liquid from the surface
of the device and place the device in a dry area for 24 hours. In most cases the device should power up
and function properly once completely dried. If the watch does not power up after following these steps
contact customer support if your warranty period is still active.

#### GPS NOTICE

The device may experience degraded performance if you use it in proximity to any device that uses a terrestrial broadband network operating close to the frequencies used by any Global Navigation Satellite System (GNSS), such as the Global Positioning Service (GPS). Use of such devices may impair reception of GNSS signals.

#### RADIO FREQUENCY RADIATION EXPOSURE

This device is a mobile transmitter and receiver that uses an internal antenna to send and receive low levels of radio frequency (RF) energy for data communications. The device emits RF energy below the published limits when operating in its maximum output power mode and when used with Shot Scope authorized accessories. To comply with RF exposure compliance requirements, the device should be used as described in the user guide. The device should not be used in other configurations. This device must not be co-located or operated in conjunction with any other transmitter or antenna.

The device should only be used for the intended application as stated by the manufacturer.

#### POWER SPECIFICATIONS

Charging: 5V USB

#### BATTERY

The device has an internal Lithium Polymer rechargeable battery The battery should only be replaced by authorized Shot Scope Technologies Ltd approved personal. A customer should never attempt to replace the battery.

#### **TEMPERATURE SPECIFICATIONS**

Operating Temperature: 0°C to 50°C (32°F to 122°F) Charging Temperature: 5°C to 40°C (41°F to 104°F) Storage Temperature: -10°C to 45°C (14°F to 113°F)

#### PRODUCT DISPOSAL

Dispose of the Shot Scope device, battery and packaging in the accordance with local regulations. Do not dispose of the battery with regular household waste.

#### FEDERAL COMMUNICATIONS COMMISSION (FCC) STATEMENT

This equipment radiates radio frequency energy and if not used properly – that is, in strict accordance with the instructions in this manual – may cause interference to radio communications and television reception.

Operation is subject to the following two conditions: (1) this device may not cause harmful interference and (2) this device must accept any interference that may cause undesired operation of the device.

This device has been tested and found to comply with the limits for a Class B digital device, pursuant to part 15 of the FCC rules. These limits are designed to provide reasonable protection against harmful interference in a residential installation. This equipment generates, uses and can radiate radio frequency energy and, if not installed and used in accordance with the instructions, may cause harmful interference to radio communication. However, there is no guarantee that interference will not occur in a particular installation. If this equipment does cause harmful interference to adio or television reception, which can be determined by turning the equipment off and on, the user is encouraged to try to correct the interference by one or more of the following measures:

·Reorient or relocate the receiving antenna.

Increase the separation between the equipment and receiver.

•Connect the equipment into an outlet on a circuit different from that to which the receiver is connected. •Consult the dealer or an experienced radio/TV technician for help.

Changes or modifications not expressly approved by the party responsible for compliance could void the user's authority to operate the equipment. FCC ID: 2AHWR-SS04

#### **CE MARKING & EUROPEAN UNION COMPLIANCE**

# CE

Products intended for sale within the European Union are marked with a (CE) mark which indicates compliance to applicable directives and European norms (EN) as follows.

#### DECLARATION OF CONFORMITY

Shot Scope declares that this device complies with the essential requirements and relevant provisions of Directive RED 2014/53/EU.

#### Go to www.shotscope.com/doc to view the Declaration of Conformity.

Shot Scope Technologies Ltd Unit 27, Castlebrae Business Centre, 40 Peffer Place, Edinburgh, EH16 4BB, United Kingdom

#### MODE, FREQUENCY AND POWER

| Mode                 | Frequency | Power |
|----------------------|-----------|-------|
| Bluetooth Low Energy | 2.4 GHz   | 10mW  |
| RFID                 | 13.56 MHz | <1mW  |

#### SOFTWARE LICENSE AGREEMENT

BY USING THE DEVICE, YOU AGREE TO BE BOUND BY THE TERMS OF THE FOLLOWING SOFTWARE LICENSE AGREEMENT, PLASS READ THIS AGREEMENT CAREFULL'. Shot Scope Technologies Lid grant you the user a limited license to use the software embedded in this device (the "Software") in binary executable form in the normal operation of the device & product. Title, ownership rights, and intellectual property rights in and to the Software remain with Shot Scope Technologies Ltd. You acknowledge that the software is the property of Shot Scope Technologies Ltd. And is protected under international copyright treaties. You further acknowledge that the structure, organization, and code of the software, for which source code is not provided, are valuable trade secrets of Shot Scope Technologies Ltd. You agree not to decompile, disassemble, modify, reverse assemble, reverse engineer, or reduce to human readable form the software or any part thereof or create any derivative works based on the software.

Go to www.shotscope.com/legal/ for the latest terms and conditions, returns and privacy policies.

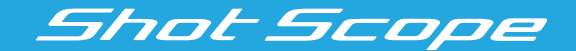

# Per maggiori informazioni, andare su: www.support@shotscope.com

Iscrivetevi alle nostre pagine social per rimanere aggiornati sulle ultimissime notizie relative a Shot Scope:

Facebook: shotscope 🔰 Twitter: @shotscope

O Instagram: @shot\_scope

Versione 2 - 260621